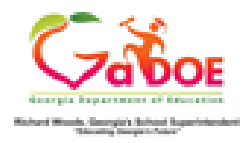

## Finding a Teacher in In-Field by Certification ID

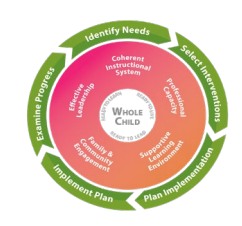

| Step 1: Access <u>www.gapsc.org</u>                                                                             |                                                                                                    |                   |                              |                                     |             | Step 2: Select In-field.net |                   |                             |                 |         |  |  |
|----------------------------------------------------------------------------------------------------|----------------------------------------------------------------------------------------------------|-------------------|------------------------------|-------------------------------------|-------------|-----------------------------|-------------------|-----------------------------|-----------------|---------|--|--|
| Туре іі                                                                                                    | Username<br>Password                                                                                                    | Forgot use        | rname or password<br>Sign In | ²<br>to sign in                     |             | In-field<br>Old Equity      | i<br>Data         | In-field.NET<br>Equity Data | *               |         |  |  |
| Step 3: Place the teacher's certification number, or first and last name in the search boxes. Then click search |                                                                                                    |                   |                              |                                     |             |                             |                   |                             |                 |         |  |  |
|                                                                                                    |                                                                                                    |                   |                              |                                     |             |                             |                   |                             |                 |         |  |  |
|                                                                                                    | Find                                                                                                    | an educa          | lease enter the o            | andidate's Social Security Number   | OR Certific | ation ID:                   |                   | Or Search by entering Las   | t and first nar | ne:     |  |  |
|                                                                                                    | SSN OR                                                                                                    |                   |                              |                                     |             |                             | First name        |                             | AND             |         |  |  |
|                                                                                                    | Certif                                                                                                    | Certification ID  |                              |                                     |             |                             | Last name         |                             |                 |         |  |  |
|                                                                                                    | CAPS                                                                                                    | CAPS Subject Area |                              |                                     |             |                             |                   |                             |                 |         |  |  |
|                                                                                                    | Select Subject V                                                                                                    |                   |                              |                                     |             |                             |                   |                             |                 |         |  |  |
|                                                                                                    | Note : Selecting Subject Area will return short list of records. In order to expand the search, clear the Subject Area. |                   |                              |                                     |             |                             |                   |                             |                 |         |  |  |
|                                                                                                    |                                                                                                    |                   |                              |                                     |             |                             |                   |                             |                 |         |  |  |
|                                                                                                    |                                                                                                    |                   |                              |                                     |             |                             |                   |                             |                 |         |  |  |
| Step 4: Click on the SSN of the teacher to review the teacher's information                                     |                                                                                                    |                   |                              |                                     |             |                             |                   |                             |                 |         |  |  |
|                                                                                                    |                                                                                                    |                   |                              |                                     |             |                             |                   |                             |                 |         |  |  |
|                                                                                                    | SSN                                                                                                    | Cert ID           | Primary Teacher              | In Field Course                     | Grade Range | Students                    | Content<br>Status | Service Status EIP ESOL     | Gifted AP IE    | SPED GA |  |  |
|                                                                                                    |                                                                                                    |                   |                              | Social Studies/Grade 4 - (45.00500) | 4           | 7                           | In-Field          | Out-of-Field                |                 | 7       |  |  |
|                                                                                                    |                                                                                                    |                   |                              | Language Arts/Grade 4 - (23.00500)  | 4           | 7                           | In-Field          | Out-of-Field                |                 | 7       |  |  |